# 安卓app操作文档

### 一、实现目标

- 1. 实现页面按钮跳转页面
- 2. 点击按钮后,页面显示来自JNI的字符串

## 二、环境搭建

2.1 jdk安装

| C:\WINDOWS\system32\cmd. × + v                                                                                                    |  | × |
|----------------------------------------------------------------------------------------------------|--|---|
| C:\Users\xieshuhui>java -version<br>java version "1.8.0_371"<br>Java(TM) SE Runtime Environment (build 1.8.0_371-b11)<br>Java HotSpot(TM) 64-Bit Server VM (build 25.371-b11, mixed mode) |  |   |
| C:\Users\xieshuhui>                                                                                                    |  |   |
|                                                                                                    |  |   |
|                                                                                                    |  |   |
|                                                                                                    |  |   |

#### 2.2 andriod studio 安装

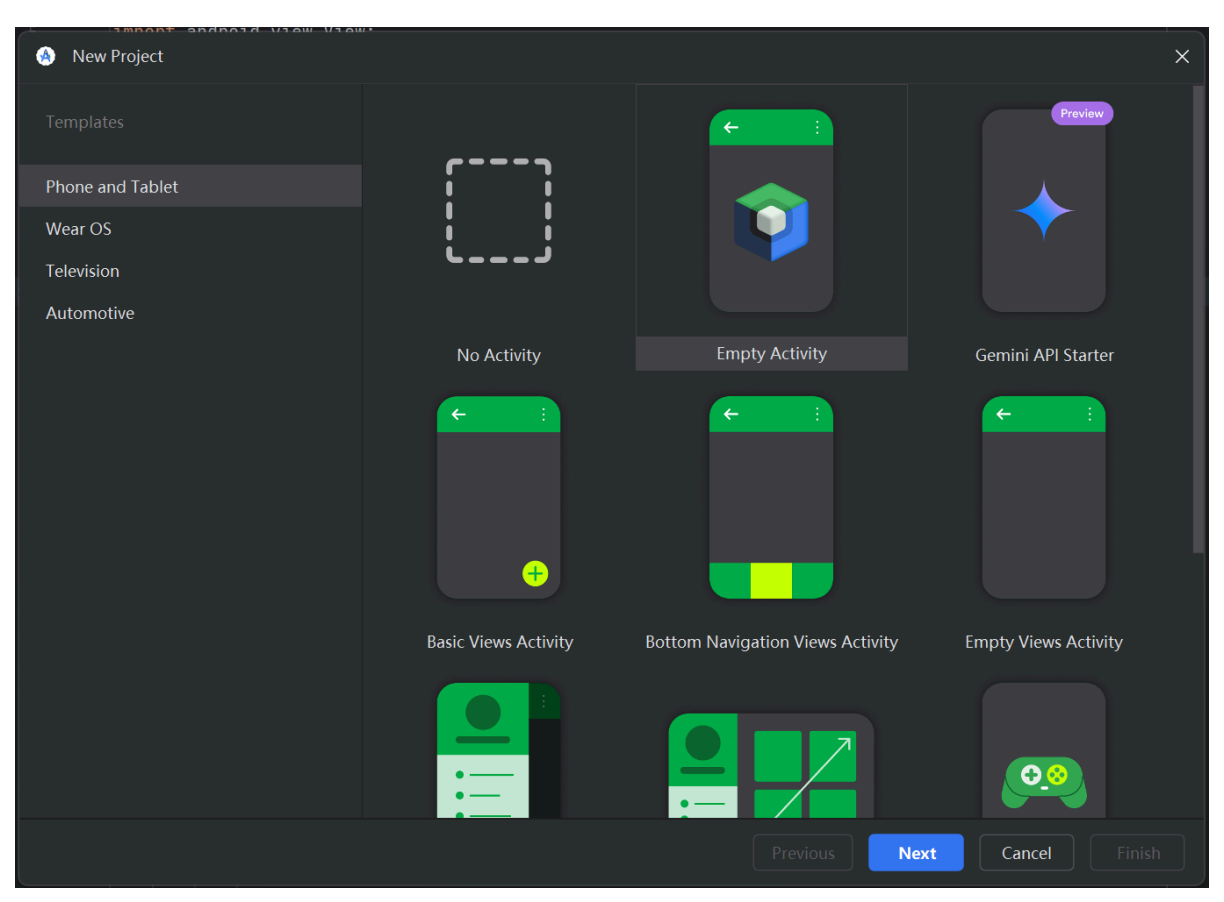

# 三、具体实现

3.1 设置页面跳转

为了实现跳转页面,首先需要创建两个活动: (MainActivity 主页面)和 SecondActivity (跳转后的页面)

3.11 MainActivity

package com.example.myapplication;

```
import android.content.Intent;
import android.os.Bundle;
import android.view.View;
import android.widget.Button;
import androidx.appcompat.app.AppCompatActivity;
public class MainActivity extends AppCompatActivity {
    @Override
    protected void onCreate(Bundle savedInstanceState) {
        super.onCreate(savedInstanceState);
        setContentView(R.layout.activity_main);
       Button btnNavigate = findViewById(R.id.btnNavigate);
        // 设置按钮点击事件,跳转到SecondActivity
       btnNavigate.setOnClickListener(new View.OnClickListener() {
            @Override
            public void onClick(View v) {
                Intent intent = new Intent(MainActivity.this,
SecondActivity.class);
                startActivity(intent);
           }
       });
    }
}
```

```
3.12 SecondActivity
```

```
package com.example.myapplication;
import android.os.Bundle;
import android.view.View;
import android.widget.Button;
import android.widget.TextView;
import androidx.appcompat.app.AppCompatActivity;
public class SecondActivity extends AppCompatActivity {
    static {
        System.loadLibrary("native-lib"); // 加载JNI库
    }
    // 声明JNI方法
    private native String getJNIString();
    @Override
    protected void onCreate(Bundle savedInstanceState) {
        super.onCreate(savedInstanceState);
        setContentView(R.layout.activity_second);
        Button btnShowJNI = findViewById(R.id.btnShowJNI);
        TextView textViewFromJNI = findViewById(R.id.jniTextView);
```

```
// 设置按钮点击事件,获取并显示JNI字符串
btnShowJNI.setOnClickListener(new View.OnClickListener() {
    @Override
    public void onClick(View v) {
        // 调用JNI方法并显示结果
        textViewFromJNI.setText(getJNIString());
    }
});
}
```

3.2 集成JNI

3.21 在 native-lib.cpp 中,编写JNI方法以返回字符串

```
#include <jni.h>
#include <string>
extern "C" JNIEXPORT jstring JNICALL
Java_com_example_myapplication_SecondActivity_getJNIString(JNIEnv* env, jobject
/* this */) {
    std::string hello = "Hello from JNI!";
    return env->NewStringUTF(hello.c_str());
}
```

3.22 CMakeLists.txt编写

### 四、运行结果

4.1 初始运行界面

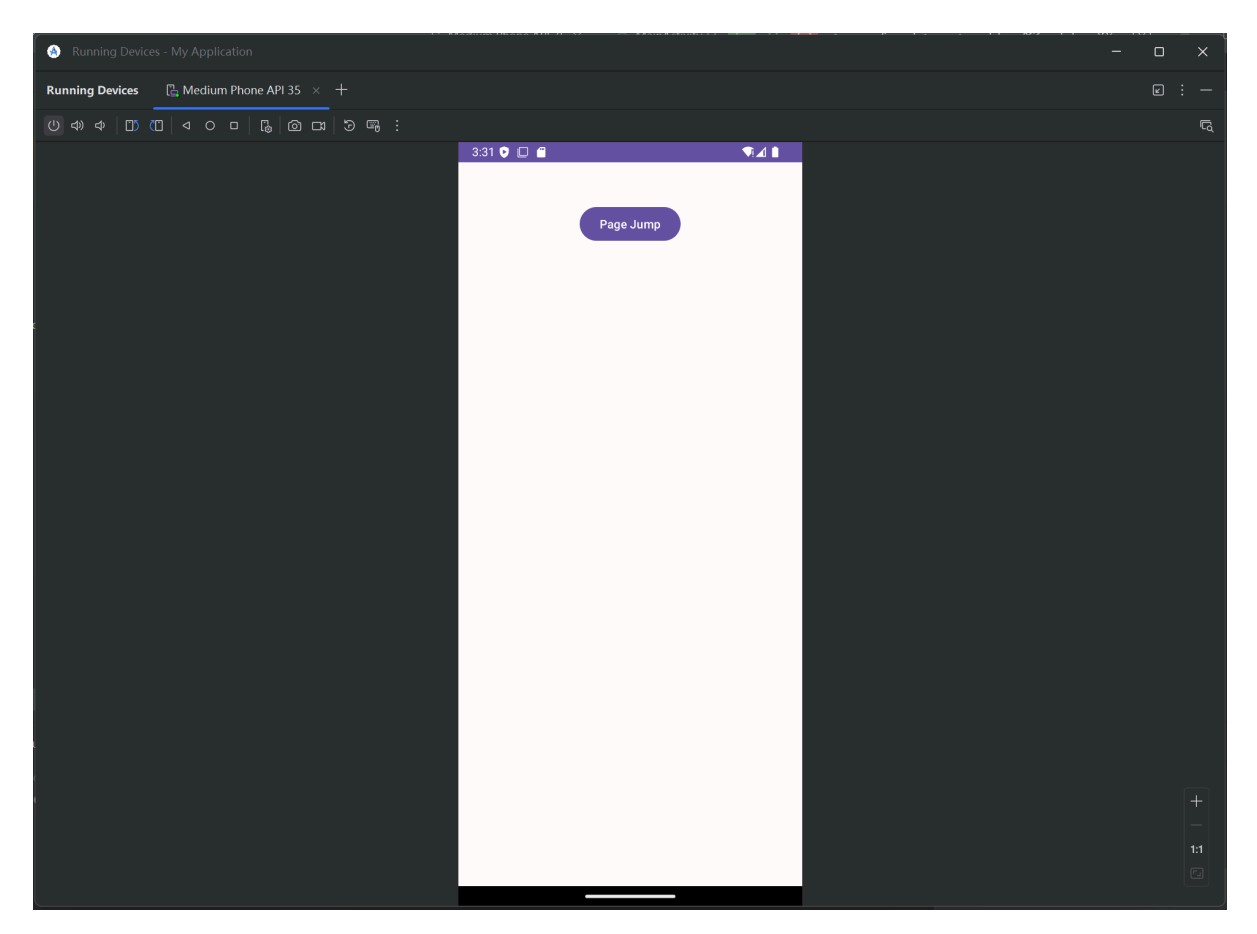

### 点击Page Jump跳转到第二页面

| Running Devices - My Application          |                                                                |              |  |  |  |
|-------------------------------------------|----------------------------------------------------------------|--------------|--|--|--|
| Running Devices 🖺 Medium Phone API 35 🛛 🕂 |                                                                |              |  |  |  |
| U 4) 4 []) (] 4 0 0 [] (] (] 5 [] .       |                                                                |              |  |  |  |
| 3.3                                       | 5 ♥ □ ■ ♥⊿ ■<br>Show JNI String<br>JNI String will appear here |              |  |  |  |
| c                                         |                                                                |              |  |  |  |
|                                           |                                                                |              |  |  |  |
|                                           |                                                                | +<br>-<br>11 |  |  |  |
|                                           |                                                                |              |  |  |  |

### 4.2 验证跳转功能

点击Show JNI String 按钮,成功显示"Hello from JNI!"

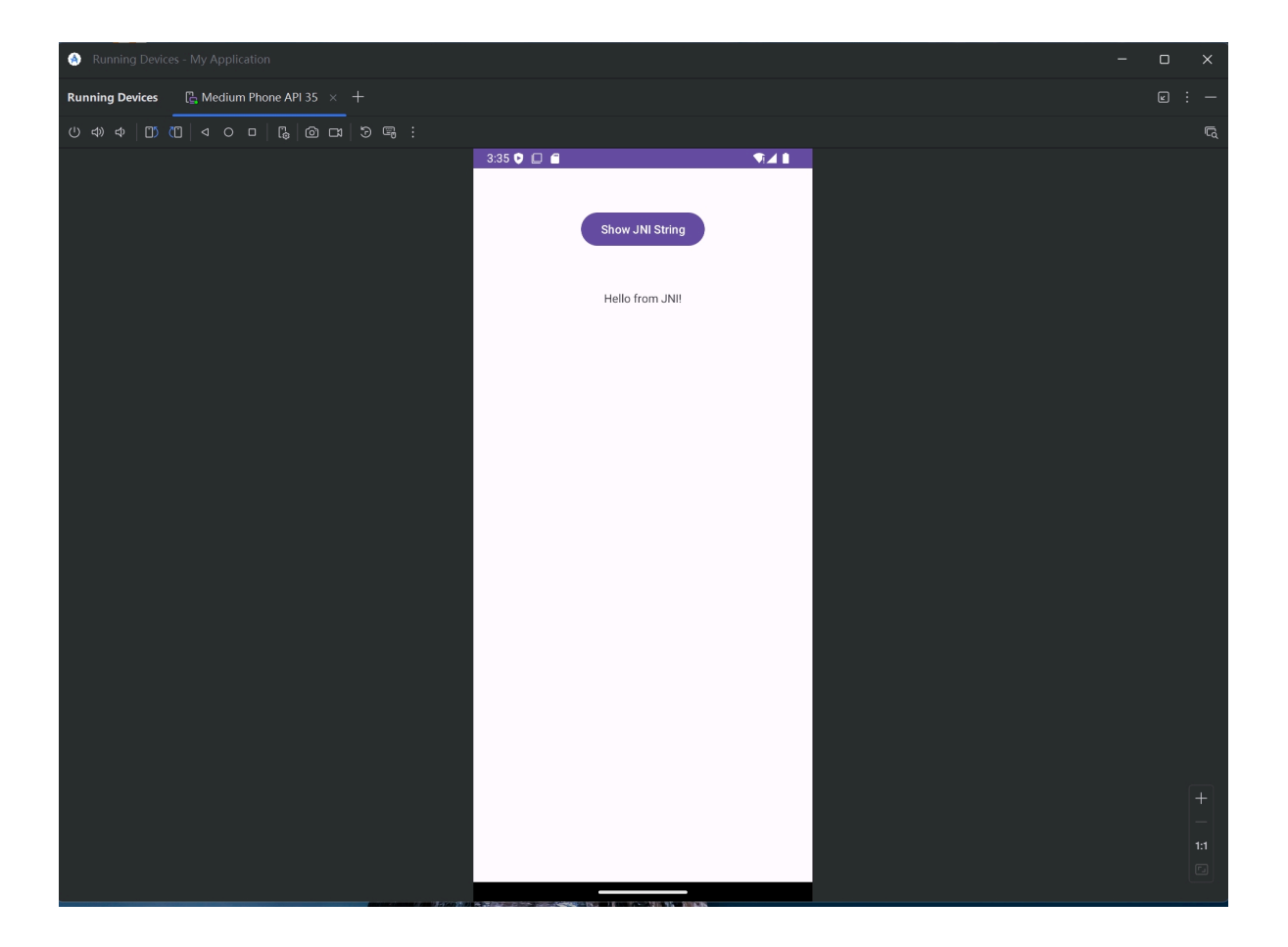